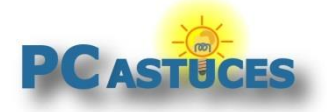

# Réinitialiser un smartphone ou une tablette sous Android

#### Par Clément JOATHON

Dernière mise à jour : 02/12/2022

Android intègre une fonction de réinitialisation qui vous permet de restaurer le système à sa configuration d'origine. Que cela soit pour préparer son smartphone ou sa tablette en vue de la donner ou de la vendre ou bien pour revenir à un système propre suite à de nombreux dysfonctionnements, cette fonction est rapide et pratique à utiliser.

La simple réinitialisation permet d'effacer les paramètres réseaux et les réglages basiques du système, ce qui peut être pratique si vous avez un petit souci avec votre tablette. Dans ce cas, vos données, applications et fichiers ne sont pas impactés et restent comme ils étaient.

En revanche, la réinitialisation totale de l'appareil mobile efface tout ce qui se trouve dessus (à l'exception de la carte mémoire). Les comptes liés, les applications installées, les photos, musiques et fichiers présents : tout sera effacés. Veillez donc à bien mettre en lieu sûr les fichiers que vous souhaitez conserver : sur une carte mémoire, dans un espace de stockage dans le cloud, sur un ordinateur ou une clé USB avec plusieurs connectiques par exemple.

Une fois le ménage effectué, vous pourrez alors effacer totalement votre appareil mobile et le restaurer à son état d'origine. Vous pourrez alors le configurer proprement depuis le début ou bien le vendre ou le donner sans rien laisser de personnel dessus

#### Pensez à récupérer la carte mémoire

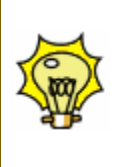

Avant de donner ou vendre votre smartphone ou votre tablette et après avoir faire la réinitialisation, pensez à récupérer votre carte mémoire à l'intérieur. Elle contient certainement vos photos et d'autres fichiers personnels.

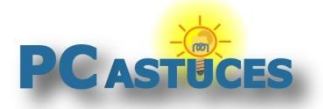

### Lancer la réinitialisation

Android permet d'effectuer 2 types de réinitialisations. Une réinitialisation des réglages qui permet d'effacer les réglages réseaux et généraux du téléphone et la réinitialisation totale de l'appareil mobile qui efface tout ce qui se trouve dessus et vous permet de retrouver un appareil "comme neuf".

1. Faites glisser votre doigt du haut vers le bas de l'écran pour afficher le volet de notifications.

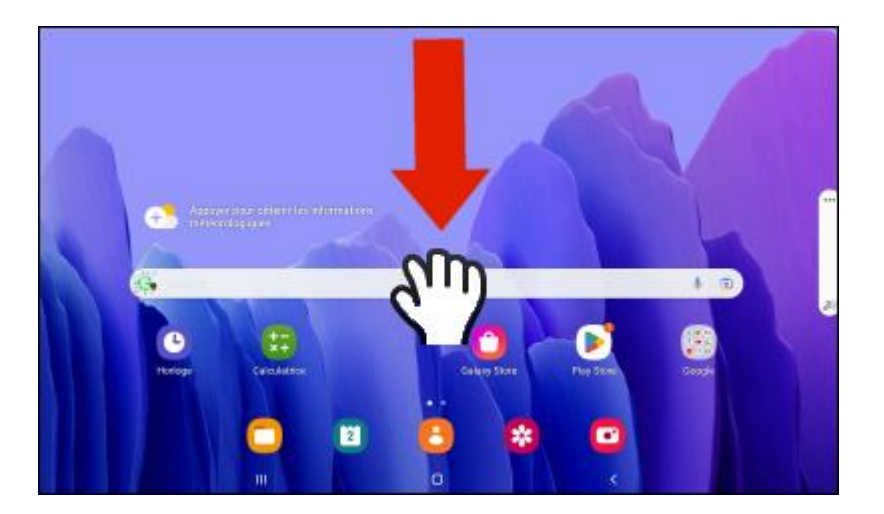

2. Touchez la roue dentée Paramètres.

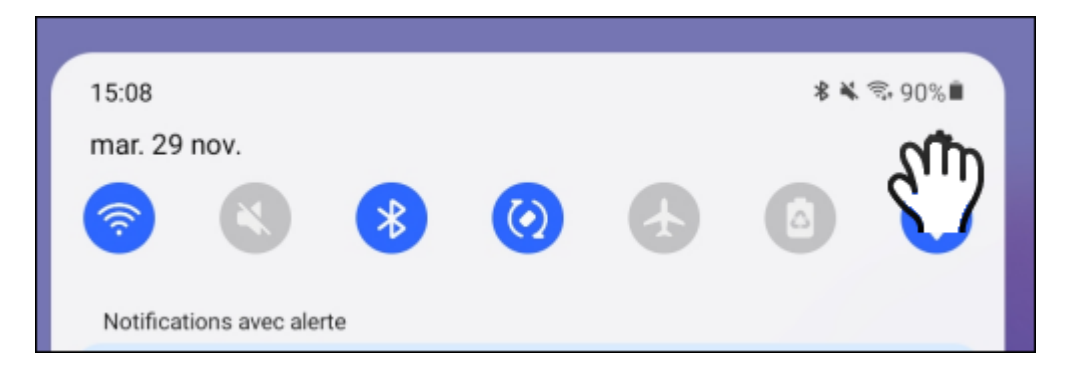

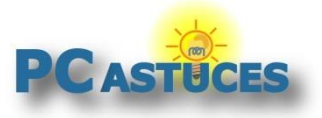

3. Touchez la rubrique Gestion globale.

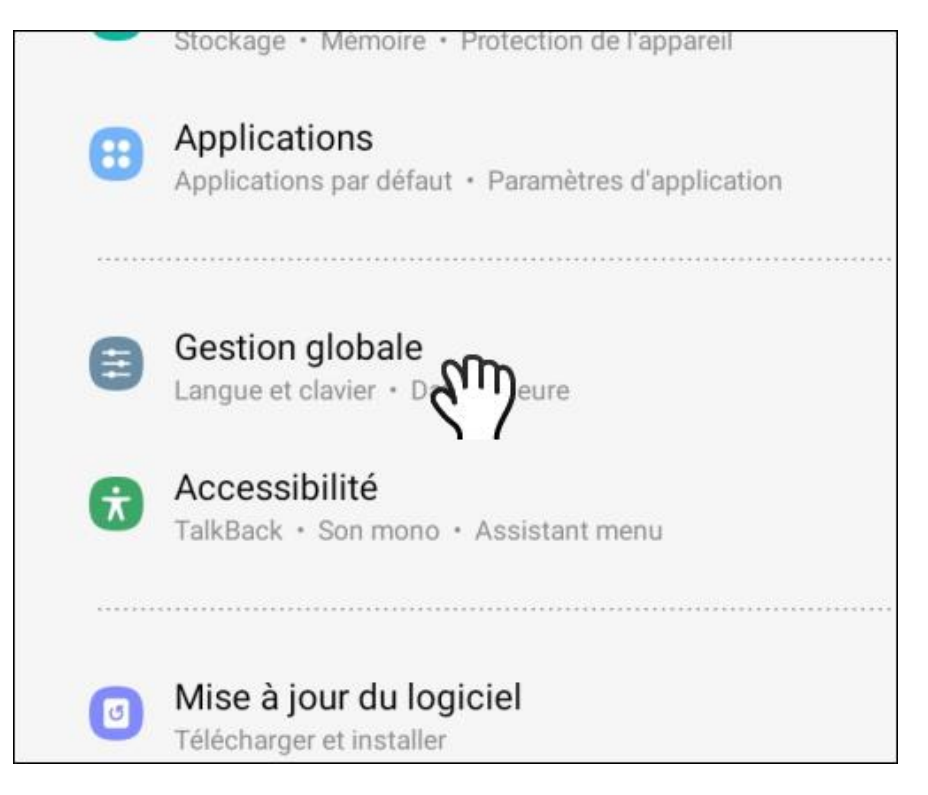

4. Allez dans la rubrique Réinitialisation.

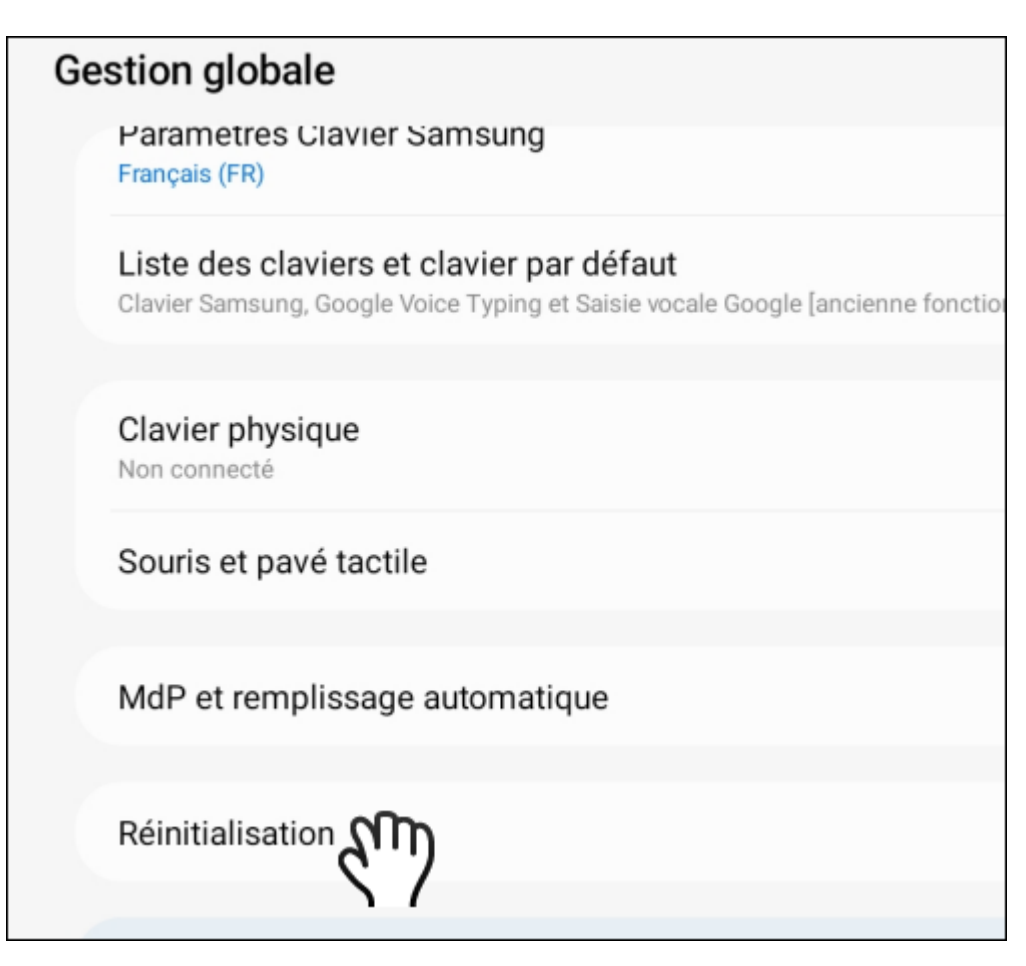

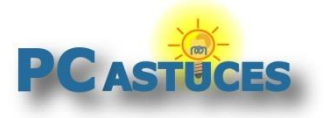

#### Réinitialiser un smartphone ou une tablette sous Android

https://www.pcastuces.com/pratique/mobile/reinitialiser\_android/page1.htm

5. Choisissez alors le type de réinitialisation souhaitée : juste les paramètres ou bien tout le téléphone (attention, toutes les données seront ici supprimées).

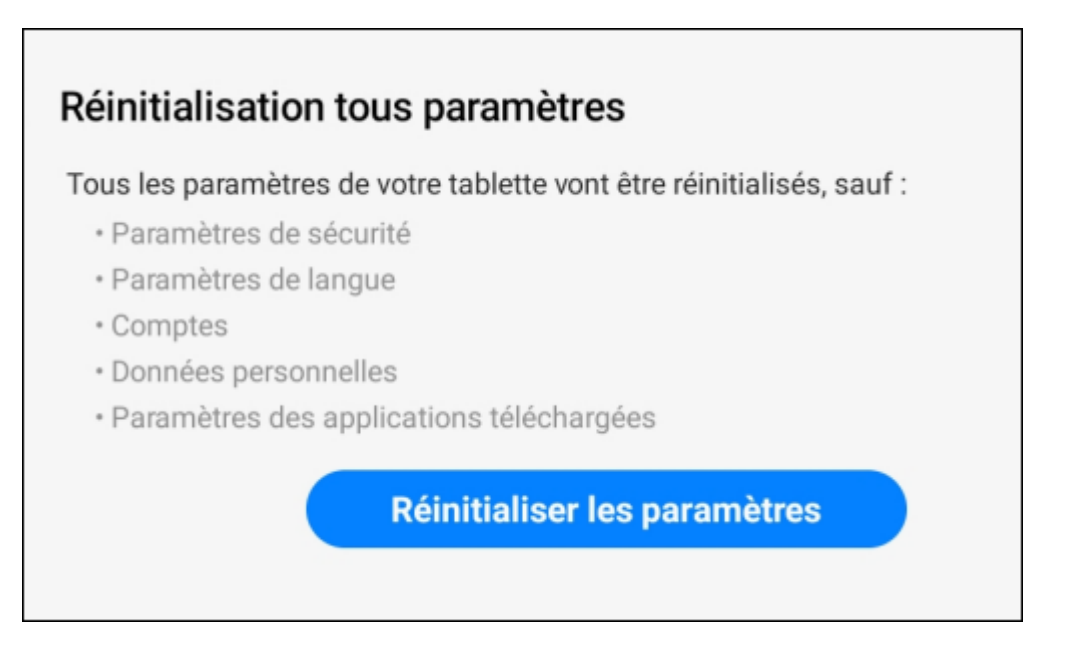

6. Dans notre exemple, nous souhaitons remettre à zéro une tablette avant de l'offrir. Nous choisissons donc une réinitialisation totale en touchant la commande **Réinitialiser toutes les données**.

| < | Réinitialisation                                                                                                    |
|---|----------------------------------------------------------------------------------------------------|
|   | Réinitialisation tous paramètres                                                                                                    |
|   | Réinitialiser les paramètres réseau                                                                                                    |
|   | Réinit. paramètres accessibilité                                                                                                    |
|   |                                                                                                    |
|   | Réinitialiser toutes les données<br>Réinitialisez les paramètre faut de votre tablette. Cette opération effacera toutes les<br>données, y compris les fixed particulations téléchargées. |
|   |                                                                                                    |

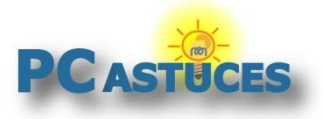

#### 7. Touchez le bouton **Réinitialiser**.

| •           | Paramètres                                                                                                    |
|-------------|----------------------------------------------------------------------------------------------------|
| •           | Les applications téléchargées                                                                                                    |
| •           | Musique                                                                                                    |
| -           | Photos                                                                                                    |
| •           | l'outes les autres données utilisateur                                                                                                    |
| • /         | Applications et contenu de l'opérateur                                                                                                    |
| •           | a clé de décryptage des fichiers sur la carte SD.                                                                                                    |
| (L          | Ine fois les paramètres par défaut de votre appareil rétablis, les fichiers crypté                                                                        |
| d           | e votre carte SD ne seront plus accessibles.)                                                                                                    |
| Les<br>cert | applications suivantes vont être désinstallées. En fonction de votre opérateur<br>aines applications peuvent être réinstallées après la réinitialisation. |
| <b>*</b>    | Calculatrice                                                                                                    |
| ۵           | Drive                                                                                                    |
|             | Google TV                                                                                                    |
| *           | Photos                                                                                                    |
| 0           | YouTube Music                                                                                                    |
|             | Résider                                                                                                    |

8. Confirmez l'opération en touchant le bouton **Supprimer tout**.

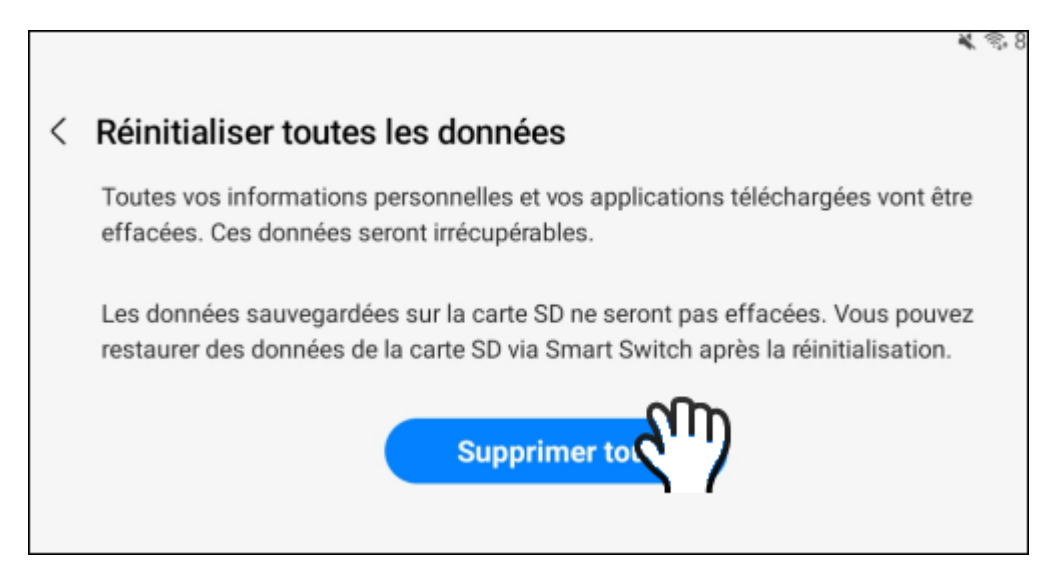

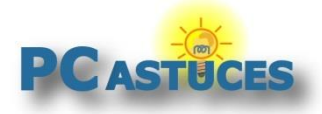

### **Premiers réglages**

Au premier démarrage, vous devrez faire les premiers réglages du système.

- 1. La tablette redémarre alors.
- 2. Touchez l'écran et sélectionnez l'option Français (France). Validez.

| English (United States)  |  |  |
|--------------------------|--|--|
| Español (España)         |  |  |
| Español (Estados Unidos) |  |  |
| Euskara                  |  |  |
| Filipino                 |  |  |
| Français (Belgique)      |  |  |
| Français (Canada)        |  |  |
| Français (France)        |  |  |
| Francais (Suisse)        |  |  |

3. Sélectionnez votre pays, France et touchez le bouton Redémarrer.

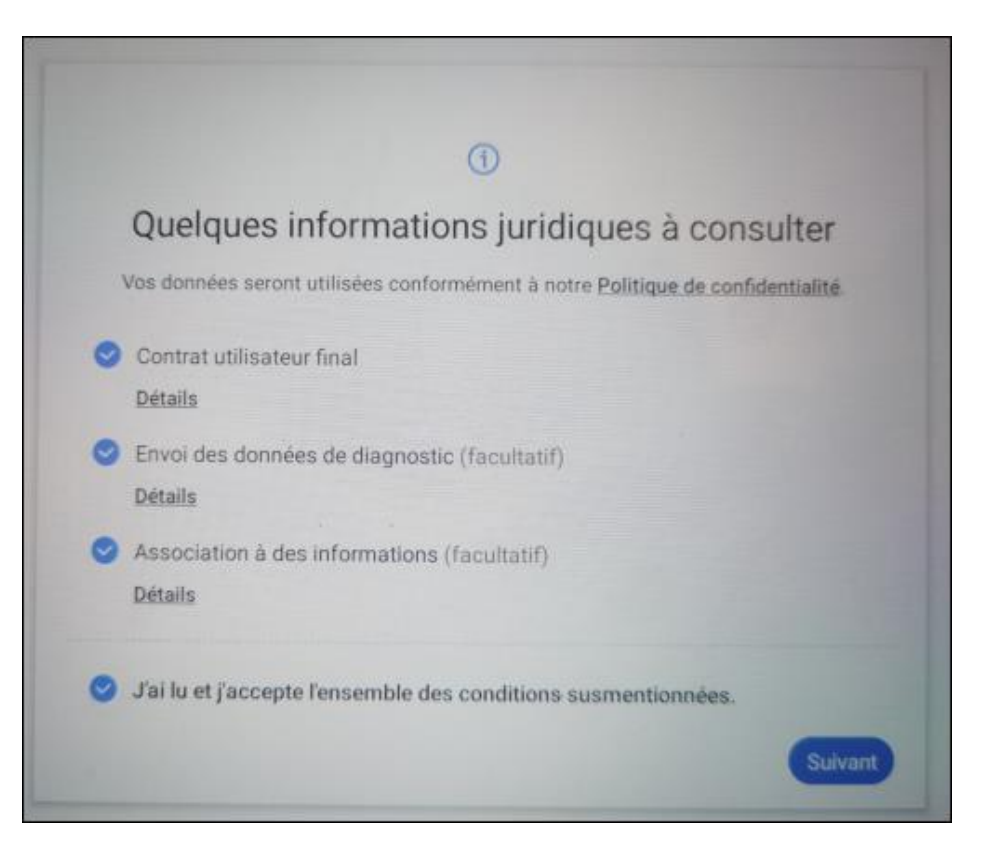

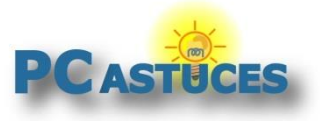

4. Au démarrage suivant, acceptez les conditions générales et touchez le bouton Suivant.

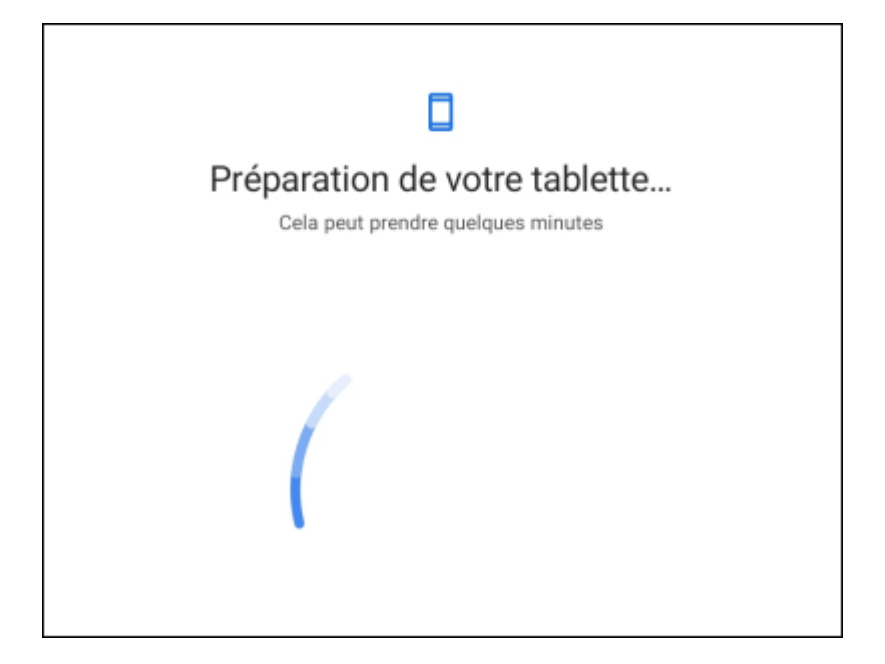

5. Sélectionnez votre réseau WiFi et identifiez-vous dessus.

| হ                       |         |
|-------------------------|---------|
| Choix d'un réseau Wi-Fi |         |
| Connecté                | \$      |
| 😪 Livebox-52            |         |
| + Ajouter un réseau     |         |
| Désactiver le Wi-Fi     | Suivant |

6. Identifiez-vous avec votre compte Google. Cela vous permettra de récupérer toutes les applications achetées et téléchargées depuis le Play Store, retrouver votre messagerie Gmail, etc.

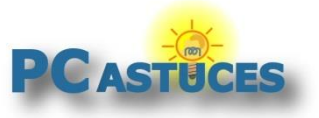

|              |              | Go            | ogle                        |            |         |
|--------------|--------------|---------------|-----------------------------|------------|---------|
|              |              | Conn          | exion                       |            |         |
|              | Utilisez vo  | tre compte    | Google. <mark>En s</mark> a | avoir plus |         |
| Adresse e-   | mail ou nume | éro de télépi | none                        |            |         |
| Adresse e-ma | il oubliée ? |               |                             |            |         |
| Créer un com | pte          |               |                             |            |         |
| aporer       |              |               |                             |            | Sulvant |

7. Choisissez une façon de protéger votre tablette : code PIN, mot de passe, dessin, reconnaissance faciale, ...

| ð                                                                                                    |
|----------------------------------------------------------------------------------------------------|
| Protégez votre tablette                                                                                                    |
| Empêchez d'autres personnes d'utiliser cette tablette sans votre autorisation<br>en activant les fonctions de protection de l'appareil. |
| Reconnaissance faciale                                                                                                    |
| Modèle                                                                                                    |
|                                                                                                    |
| Mot de passo                                                                                                    |
|                                                                                                    |
| Ignorer                                                                                                    |

8. Certaines tablettes vous proposent de télécharger immédiatement certaines applications. Choisissez celles qui vous intéressent.

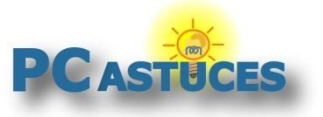

#### Réinitialiser un smartphone ou une tablette sous Android

https://www.pcastuces.com/pratique/mobile/reinitialiser\_android/page1.htm

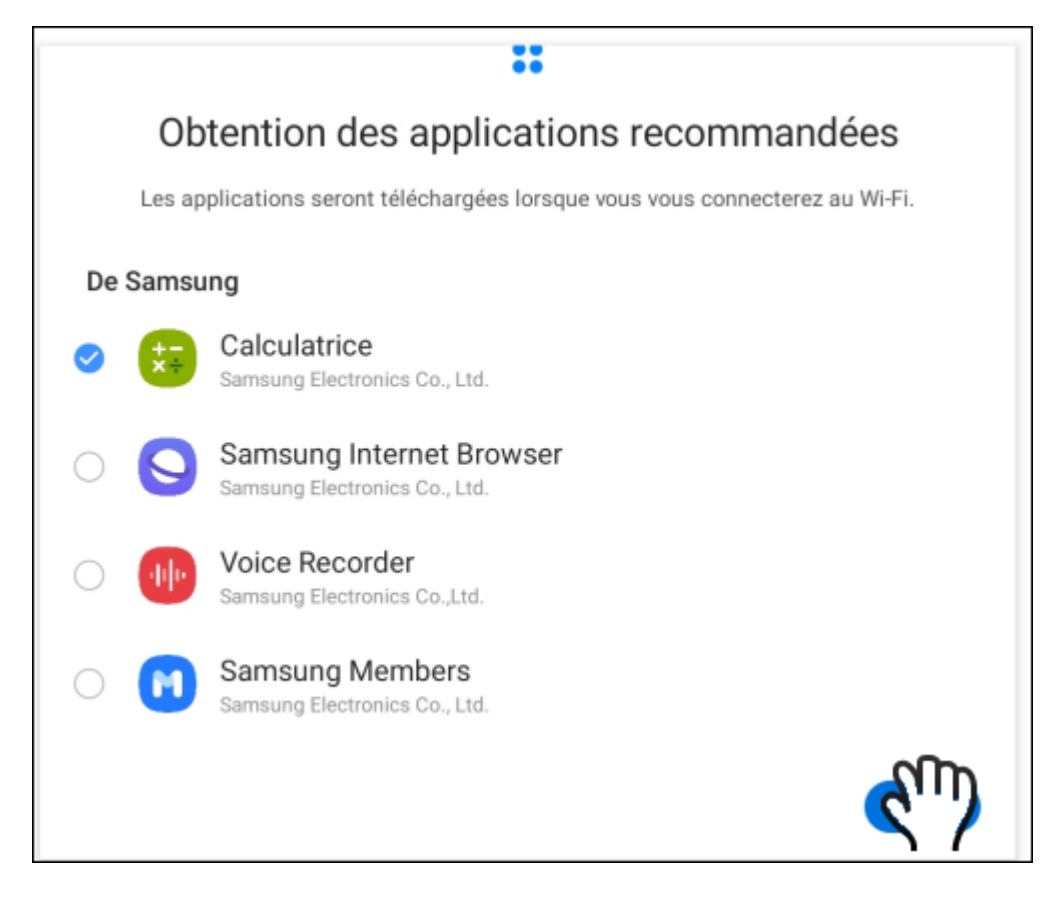

### Vérifier les mises à jour

Après une réinitialisation, votre système est restauré dans sa version d'origine. Vous devrez donc installer les mises à jour sorties entre deux.

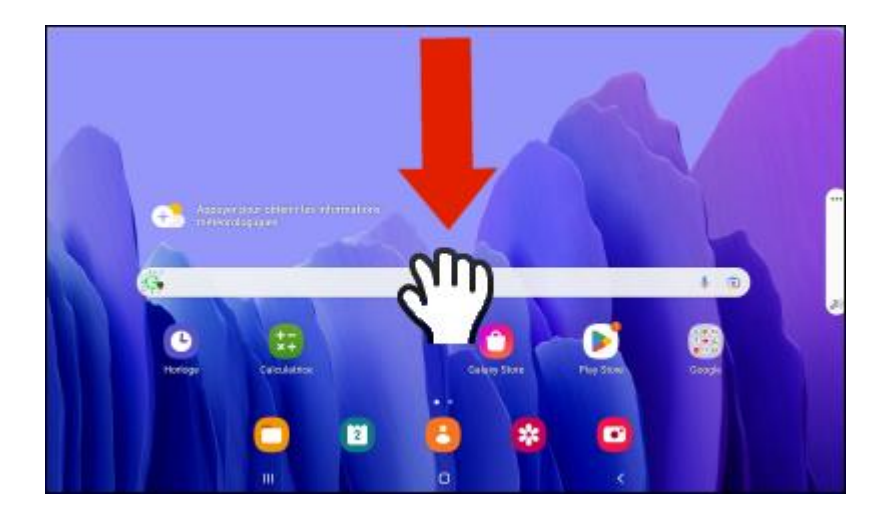

1. Faites glisser votre doigt du haut vers le bas de l'écran pour afficher le volet de notifications.

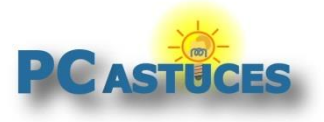

2. Touchez la roue dentée Paramètres.

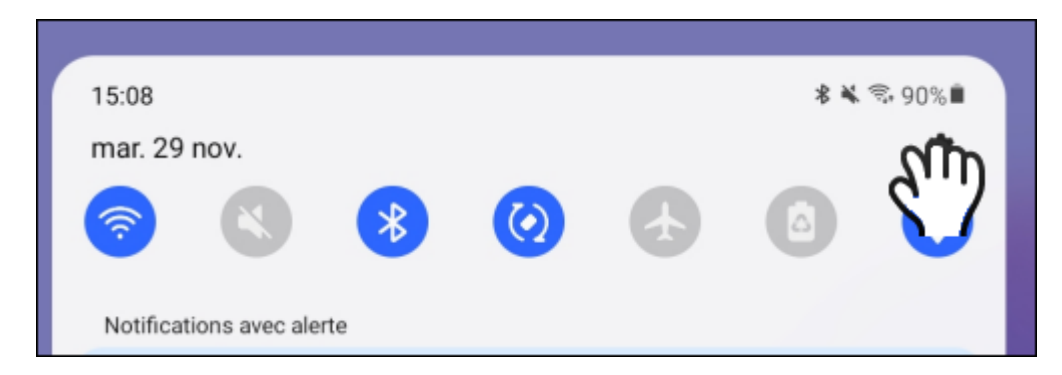

3. Dans la colonne de gauche, touchez l'élément Mise à jour du logiciel.

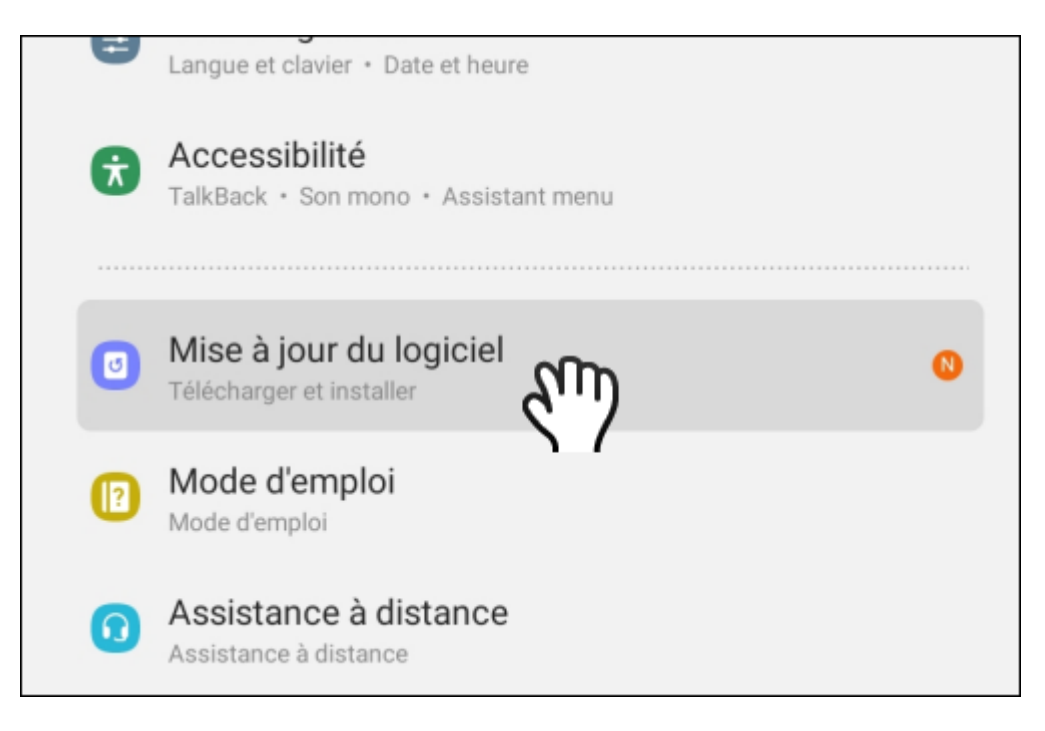

4. Touchez l'élément Téléchargement et installation.

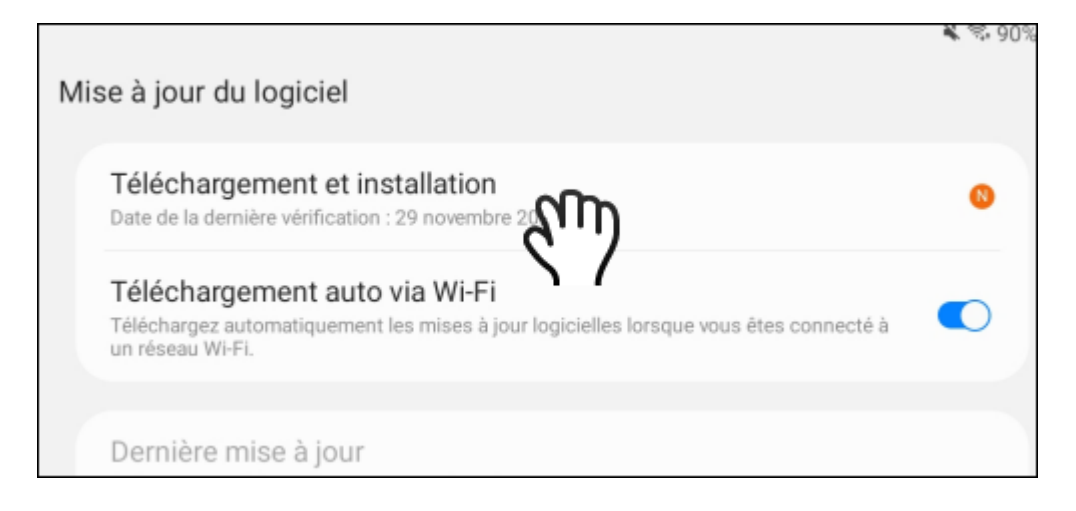

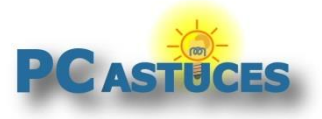

5. Touchez le bouton Télécharger.

| Mise à jour d | u logiciel                                                                                                    |
|---------------|----------------------------------------------------------------------------------------------------|
|               | Téléchargement interrompu                                                                                                    |
|               |                                                                                                    |
|               | Temps restant : 00:14:15                                                                                                    |
|               | Nouveautés<br>Découvrez ce que cette mise à jour inclut.                                                                                                    |
|               | Mise à niveau vers One UI 4.1 (Android 12)                                                                                                    |
|               | One UI 4.1 vous apporte une large gamme de nouvelles fonctions et d'améliorations pour vos appareils Galaxy. Plus intuitif, plus<br>amusant, plus sécurisé et plus facile que jamais.               |
|               | Découvrez les modifications ci-dessous.                                                                                                    |
|               | Palette de couleurs                                                                                                    |
|               | Personnalisez votre tablette avec des couleurs uniques selon votre fond d'écran. Vos couleurs seront appliquées aux menus, touches, arrière-plans et applications sur l'ensemble de votre tablette. |
|               | Télécharger                                                                                                    |

6. Les dernières mises à jour sont donc téléchargées puis installées. Touchez le bouton **Installer** ou bien programmez la mise à jour si vous avez besoin de la tablette maintenant pour autre chose.

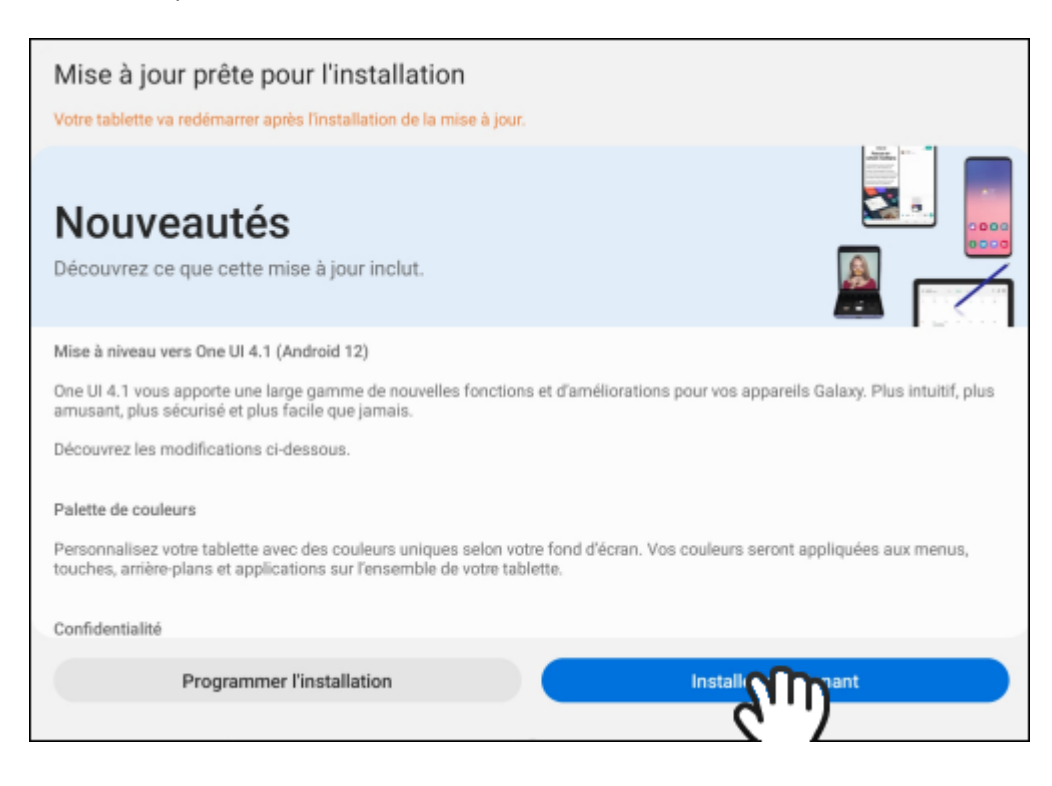

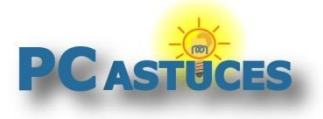

# Pour aller plus loin

Des remarques, des questions ? Fiche mise à jour et commentaires disponibles en ligne sur PC Astuces à l'adresse suivante :

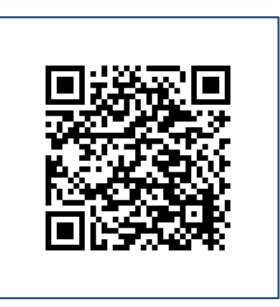

https://www.pcastuces.com/pratique/mobile/reinitialiser\_android/page1.htm

# Conditions d'utilisation

Ce document peut librement être utilisé à but informatif dans un cadre personnel, scolaire ou associatif. Toute autre utilisation, notamment commerciale est interdite. Il ne peut pas être modifié, vendu, ni distribué ailleurs que sur PC Astuces.

## A propos

PC Astuces est un site d'entraide informatique entièrement gratuit.

- Des milliers d'astuces et de guides pratiques détaillés pas à pas.
- Téléchargez gratuitement des logiciels et des applications testées par nos soins.
- Personnalisez votre Bureau avec des milliers de fonds d'écran.
- Tous les jours, une newsletter par email avec du contenu inédit.
- Un problème ? Posez vos questions sur notre Forum et obtenez rapidement des solutions efficaces.

### https://www.pcastuces.com